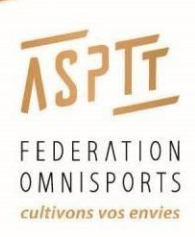

# 6 U I D E D E S O U T I L S I N F O R M A T I Q U E S

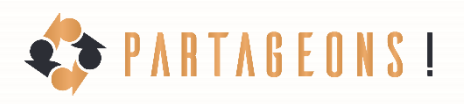

TTTT I

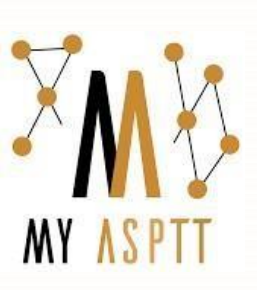

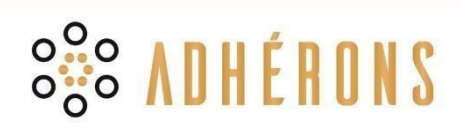

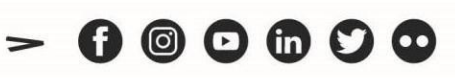

asptt.com

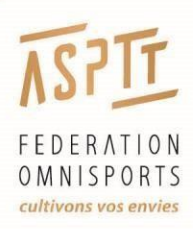

++

# **SOMMAIRE**

| My ASPTT                         | 3  |
|----------------------------------|----|
| Présentation de My ASPTT         | 4  |
| Partageons                       | 5  |
| La médiathèque de Partageons     | 6  |
| Adhérons                         | 7  |
| Adhérons : Gestion des adhérents | 8  |
| Adhérons : My ASPTT              | 15 |
| Adhérons : Gestion des activités | 17 |
| Adhérons : Gestion des licences  | 17 |
| Adhérons : Finances              | 18 |
| Adhérons : Gestion du club       | 19 |
| Contact                          | 22 |

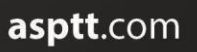

2

- 6000000

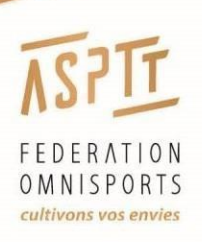

# MY ASPTT

MY ASPTT est la nouvelle plateforme de l'ASPTT Fédération Omnisports qui regroupe tous les services proposés par votre club ASPTT ! Grâce à cet outil, vous accédez en 1 clic à votre espace numérique à partir d'un PC, d'une tablette ou d'un smartphone.

La plateforme vous permet :

- D'accéder à tous vos documents personnels (licence, certificat médical...)
- Pour les licenciés PREMIUM, d'accéder au <u>Club PREMIUM</u> (180 000 avantages) et au <u>DIGICLUB</u> <u>PREMIUM</u>

Un compte My ASPTT est requis pour se connecter à cette plateforme. Comment accéder à votre compte MY ASPTT ?

Connectez-vous en utilisant simplement votre adresse e-mail et votre mot de passe de Partageons. Si vous ne vous rappelez pas de votre mot de passe, nous vous invitons à cliquer sur « mot de passe oublié ».

Si vous n'avez pas encore de compte My ASPTT, rendez-vous sur : https://my.asptt.com

| Connectez-vous à<br>AS | a votre compte MY<br>PTT |
|------------------------|--------------------------|
| Courriel               |                          |
| Mot de passe           | X 7                      |
| Se souvenir de moi     | Mot de passe oublié a    |
| Conr                   | nexion                   |

|                      | S'enregistrer  |  |
|----------------------|----------------|--|
| Prénom               |                |  |
| Test                 |                |  |
| Nom                  |                |  |
| TEST                 |                |  |
| Courriel             |                |  |
| test25@asptt.co      | m              |  |
| Mot de passe         |                |  |
| •••••                |                |  |
| Confirmation du mo   | ot de passe    |  |
| •••••                |                |  |
| « Retour à la connex | don            |  |
|                      | Enregistrement |  |

- 1) Cliquez sur « Enregistrement »
- 2) Rentrez vos informations (nom et prénom)
- 3) Renseignez votre adresse mail (celle où vous avez reçu votre Licence PREMIUM)
- **4)** Renseignez votre mot de passe

+

5) Cliquez sur le bouton « Enregistrement »

Un mail de confirmation vous sera ensuite envoyé afin que vous puissiez rendre votre compte actif. Vous pouvez ensuite naviguer facilement à travers nos différents sites internes correspondant aux avantages de votre licence.

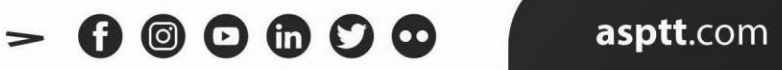

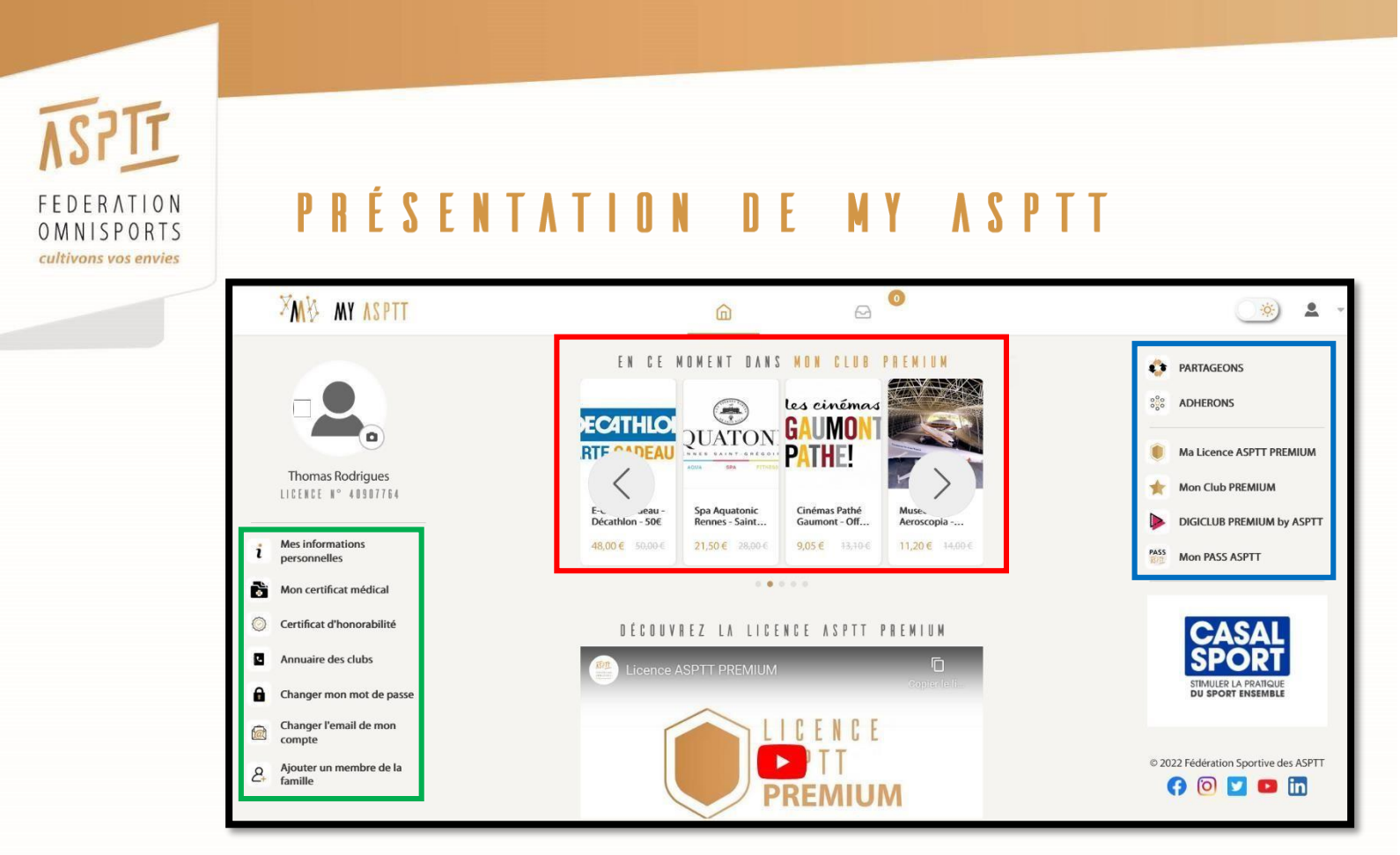

Une fois votre espace créé, la page d'accueil MY ASPTT s'affiche. Vous aurez accès aux offres de la licence PREMIUM comme le club PREMIUM (encadré rouge) ainsi qu'à vos documents personnels (encadré vert) :

- <u>Mes informations personnelles</u>: Accès à vos données (email, coordonnés...) si vous souhaitez les modifier.
- <u>Mon certificat médical</u> : Possibilité de télécharger votre certificat médical.
- <u>Annuaire des clubs</u> : Les coordonnées des clubs ASPTT à votre disposition.
- <u>Changer mon mot de passe</u> : Lien pour modifier le mot de passe de votre compte.
- <u>Changer l'email de mon compte</u> : Lien pour modifier l'adresse mail de votre compte.
- <u>Ajouter un membre de ma famille</u> : Renseigner les données d'un membre de votre famille pour vous rassembler sous un même compte.

My ASPTT donne également accès aux services de la FSASPTT selon votre profil (encadré bleu) :

- 1) <u>Partageons</u> : L'extranet de la FSASPTT (réservé aux représentants de clubs).
- 2) <u>Adhérons</u> : Gestion de vos adhérents (réservé aux dirigeants de clubs).
- 3) Licence ASPTT PREMIUM : Lien de téléchargement vers votre licence PREMIUM
- 4) Mon Club PREMIUM : Accès à la plateforme d'avantages en ligne (réservé aux licenciés PREMIUM).
- **5)** <u>DIGICLUB PREMIUM by ASPTT</u> : Accès à notre club digital de sport en ligne (réservé aux licenciés PREMIUM).
- 6) Mon PASS ASPTT : Accès aux offres omnisports des clubs ASPTT

Depuis la mise à jour de nos outils, l'accès à ces fonctionnalités n'est possible qu'à partir de votre compte MY ASPTT.

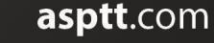

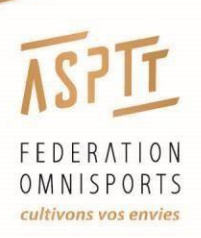

# PARTAGEONS

**Partageons, c'est l'extranet ASPTT**. Il est accessible uniquement aux dirigeants des clubs ASPTT et des clubs des partenaires sportifs (1 seul représentant y a accès par association). Il contient des articles d'informations, des documents ressources et des groupes de discussion sur différentes thématiques autour du sport.

Pour vous rendre sur cet outil collaboratif, cliquez sur « PARTAGEONS ».

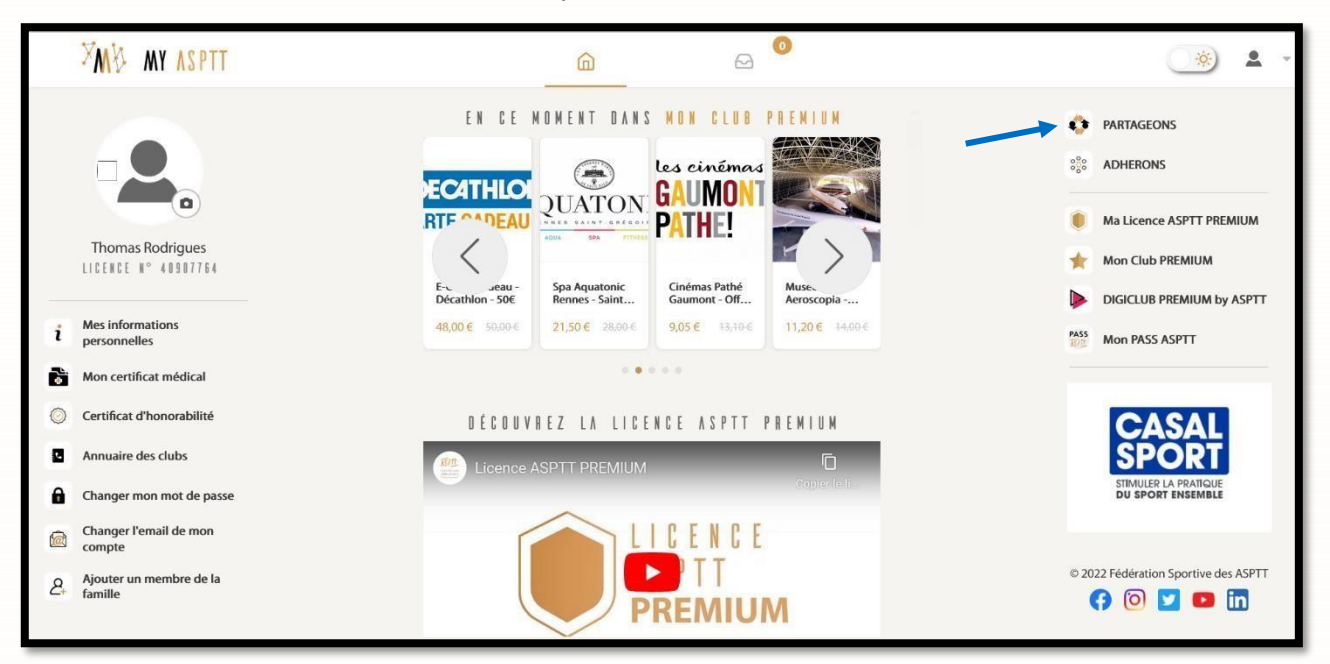

#### La fenêtre suivante s'ouvre :

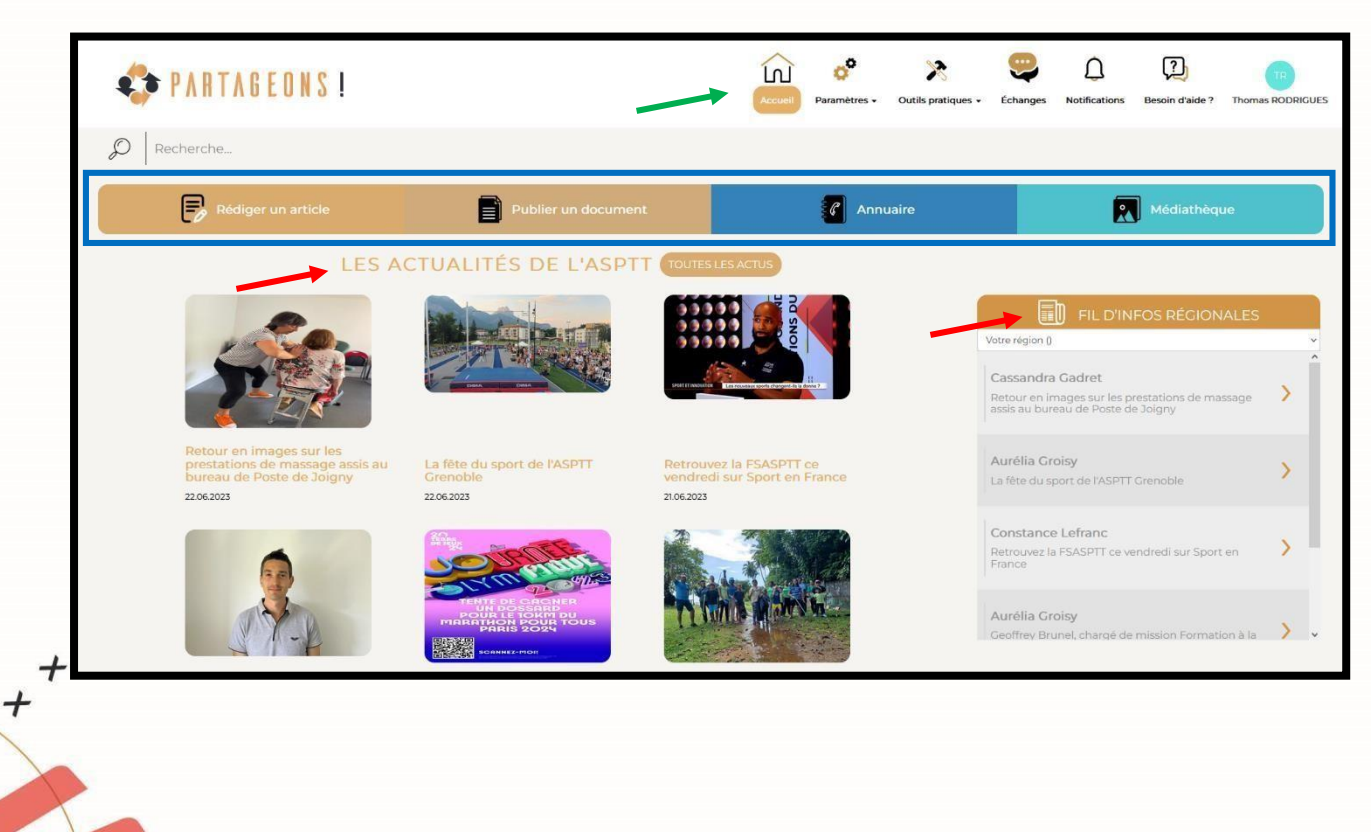

asptt.com

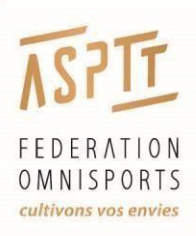

Sur cette page d'accueil, vous retrouverez les actualités régionales et fédérales (flèches rouges), ainsi qu'un menu (flèche verte) :

- Paramètres : accès aux outils internes, liste des clubs
- Outils pratiques : Outils à destination de votre club -
- Echange : Groupe de discussions
- Notifications : Retrouvez ici les interactions vous concernant -
- Besoin d'aide ? : Faites remonter les difficultés que vous rencontrez sur cet outil
- Profil : Mise à jour de vos informations d'utilisateur -

Vous pouvez aussi utiliser la fonction recherche si vous souhaitez obtenir des informations (contacts, articles...) sur un club ou des membres de la FSASPTT.

Partageons vous permet d'effectuer plusieurs actions (encadré bleu) :

- Rédiger un article -
- Publier un document
- Accéder à des contacts avec l'annuaire
- Médiathèque : Documents d'informations sur la gestion associative (ex : assurance, juridique, ressources humaines, marketing, communication).

### IA MÉDIATHÈDHE DE PARTAGEONS

La médiathèque de Partageons a été mise à jour. Vous pourrez retrouver des documents d'informations classés dans les catégories suivantes :

- Marketing Communication et Partenariats (avantage licenciés, communication digitale, communication print, documents modifiables, marketing, partenaires privés, presse)
- Finances (demande aide financière, dispositifs de financement sportifs, logiciel comptable, mutualisation de la gestion, plan comptable)
- Juridique/RH (assurance, convention sport CCNS, cosmos, don et mécénat, droit des associations, droit du sport, droit du travail, emploi-formation, fiscalité, modèles de documents, mutualisation de la gestion sociale, réglementation, service civique)
- Innovation Sportive (avantage licenciés, développement sportif, dispositifs publics, évènements, labels, licence, partenaires)
- Système d'information (bonne pratiques, outils)
- Vie fédérale (assemblée générale FSASPTT, bureau FSASPTT, comité directeur FSASPTT, documents institutionnels, prévenir les dérives dans le sport)
- Archives

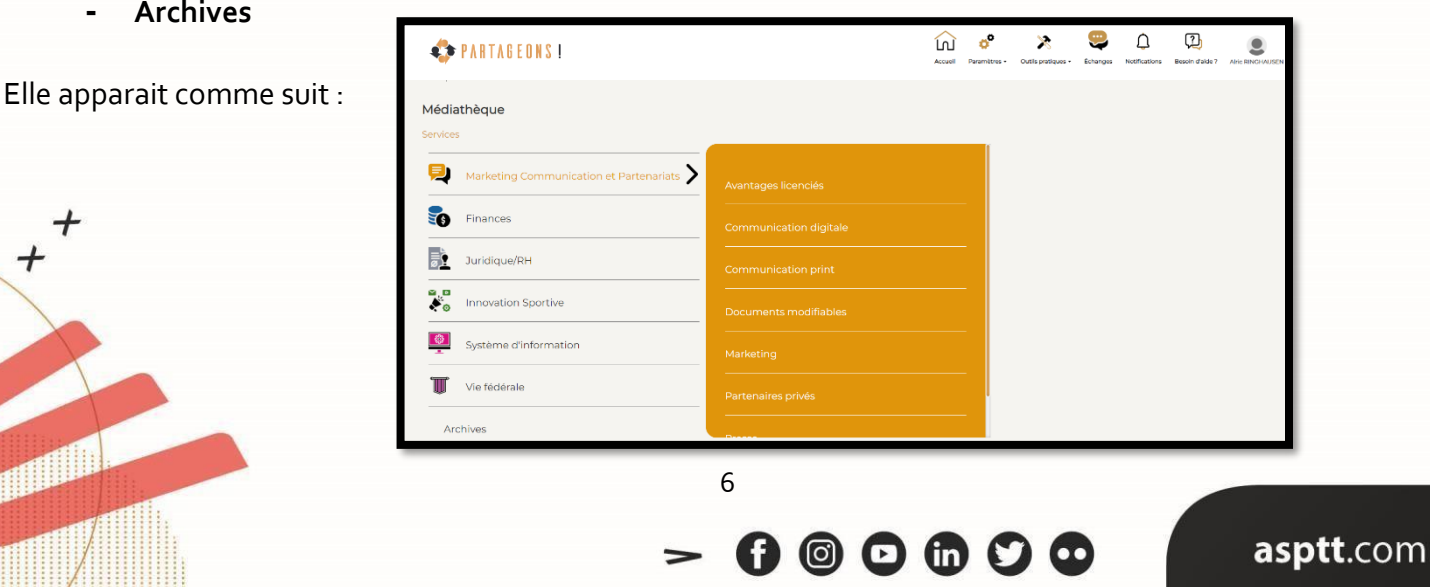

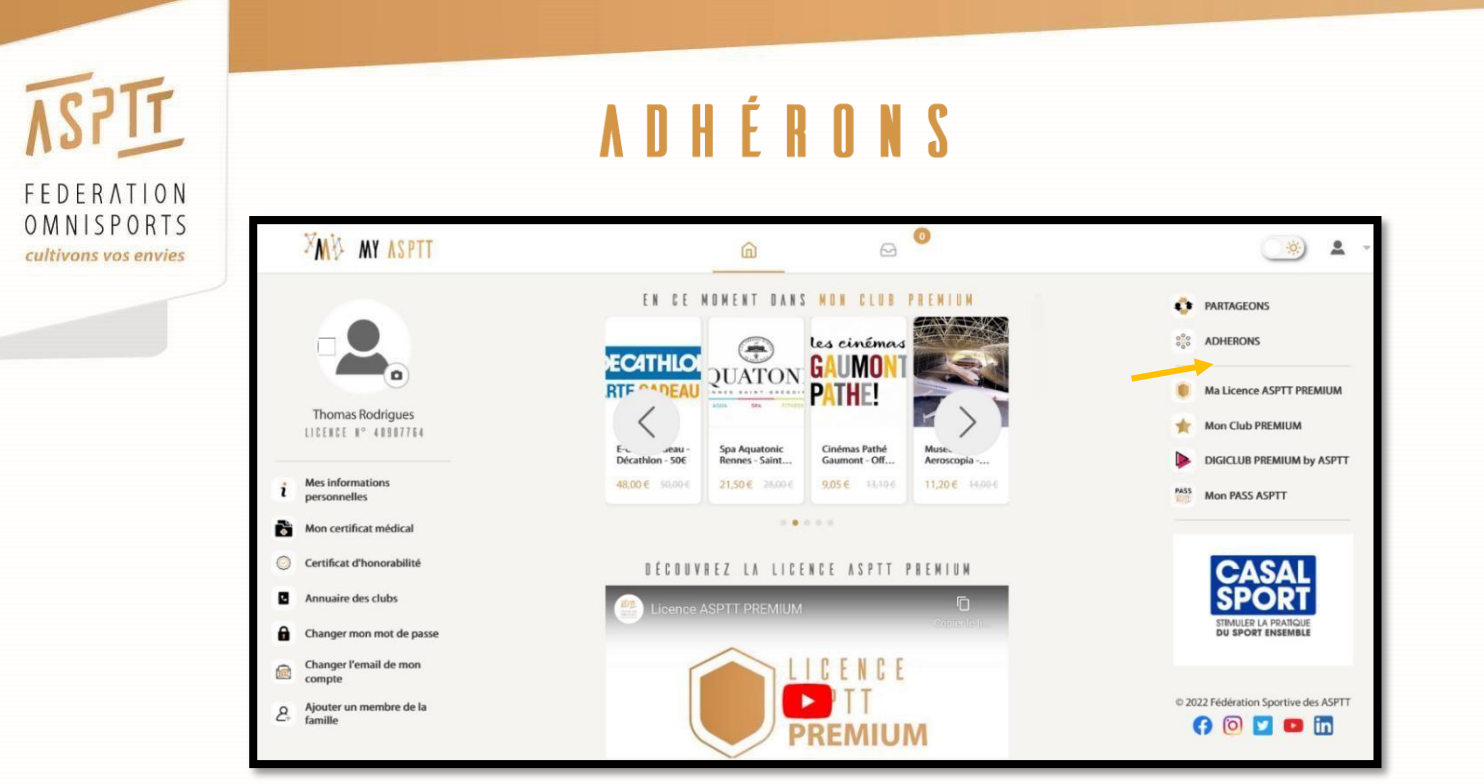

Le logiciel Adhérons permet de gérer la base de données de vos adhérents. Pour y accéder, il suffit de vous connecter à votre compte MY ASPTT et de cliquer sur l'onglet « ADHERONS » (flèche jaune).

### LE TABLEAU DE BORD

Lors de votre connexion à Adhérons, la page "Tableau de bord" apparaîtra.

| 6 adhésions annuelles<br>0 adhésions événementielles       Athélit Melésions 4 adhésions 4 adhésions 2 adhésions 1 adhésions 1 adhésions        | ASPTT TEST Tableau de bord 2022/2023 | *            |             |            |                         |                         |                             |
|----------------------------------------------------------------------------------------------------|--------------------------------------|--------------|-------------|------------|-------------------------|-------------------------|-----------------------------|
| 0 odhésions évènementhèles       1       1       10%       95%         1       1       0%       99%         1       1       0%       99%         1       1       0%       0%         1       1       0%       0%         1       1       0%       0%         1       0%       0%       0%         1       0%       0%       0%         1       0%       0%       0%         1       0%       0%       0%         1       0%       0%       0%         1       0%       0%       0%         1       0%       0%       0%         1       0%       0%       0%         1       0%       0%       0%         1       0%       0%       0%         1       0%       0%       0%         1       0%       0%       0%         1       0%       0%       0%         1       0%       0%       0%         1       0%       0%       0%         1       0%       0%       0%                                                                                                    | 6 adhésions annuelles                | Activité     | Adhésions 🕹 | Catégories | % Nouveaux<br>adhérents | % Non<br>renouvellement | Âge des pratiquants annuels |
| Image: set of the set of the set of | 0 adhésions évènementielles          | Aéronautique | 2           | 2          | 0%                      | 87%                     |                             |
| Image: station in the station in the station in th |                                      | Baby-gym2020 | 2           | ï          | 100 %                   | 0 %                     |                             |
| Adhésions Compétition/Loisir     Adhérents Femmes/Hommes     Adhérents Majeurs/Mineurs       4 licences                                                                                                    |                                      | Accrobranche | 1           | Ţ          | 0%                      | 99 %                    |                             |
| Adhésions Compétition/Loisir                                                                                                    |                                      | Natation     | 1           | 1          | 0 %                     | 0 %                     | 1 20-23 0                   |
| Adhésions Compétition/Loisir Adhérents Fermes/Hommes Adhérents Mojeurs/Mineurs 4 licences                                                                                                    |                                      |              |             |            |                         |                         |                             |
|                                                                                                    | Adhésions Compétition/Loisir         | Adhérents Fe | mmes/Hommes |            | Adhérents Maje          | eurs/Mineurs            | 4 licences                  |
|                                                                                                    |                                      |              |             |            |                         |                         | Peces: 0 Pemium: 4          |

Cet outil vous permettra d'avoir accès à l'ensemble des statistiques générales de votre club, comme :

- La répartition des adhérents selon les activités

4

- Les différents types d'adhésions (annuelles, événementielles, compétition, loisir)
- La répartition des adhérents selon le genre ou l'âge.

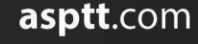

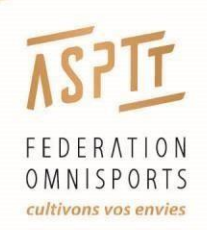

 $^{+}_{+}$ 

# ADHÉRONS: GESTION DES ADHÉRENTS

#### Dans le menu de gauche, vous avez l'onglet « Adhérents ».

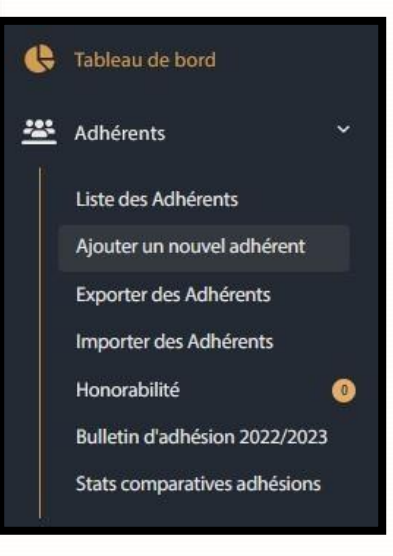

#### Liste des adhérents

| Filtres                       |           |                 |                             |     |                           |                   |      |         |                                    |                          |                   |
|-------------------------------|-----------|-----------------|-----------------------------|-----|---------------------------|-------------------|------|---------|------------------------------------|--------------------------|-------------------|
| Saison<br>2022/2023           |           | Tous les        | ivité<br>s types d'activité | *   | Par activité<br>Toutes le | es activités      | •    | 1       | atégories<br>Toutes les catégories |                          | *                 |
| Numéro licence                |           | Nom de          | famille                     |     | Prénom                    |                   |      | 1       | lucune                             |                          | Ψ                 |
| Réinitialiser les filtres Rec | chercher  |                 |                             |     |                           |                   |      |         |                                    |                          |                   |
|                               |           |                 |                             |     |                           |                   |      |         |                                    |                          |                   |
|                               |           |                 |                             |     |                           |                   |      |         | Lignes par pagination: 50          | Résultats de 1 à 4 sur 4 | $\langle \rangle$ |
| Nom                           | Prénom    | Email           |                             | Ger | nre                       | Date de naissance | Date | de créa | tion                               | Action                   |                   |
| Аааа                          | Ddddd     | bbocquillon@asp | itt.com                     | F   |                           | 03/01/2016        | 14/0 | 9/202   | 1                                  | :                        |                   |
| Access                        | Account   | account@access  | .com                        | F   |                           | 01/11/2021        | 05/0 | 4/202   | 2                                  | :                        |                   |
| Budd                          | David     | budd.david@aspt | tt.uk                       | М   |                           | 18/06/1993        | 18/0 | 8/202   | 2                                  | :                        |                   |
| Budd2                         | Buddavid2 | budd.david@aspt | tt.uk                       | М   |                           | 13/02/1979        | 18/0 | 8/202   | 2                                  | :                        |                   |
|                               |           |                 |                             |     |                           |                   |      |         | Lignes par pagination: 50          | Résultats de 1 à 4 sur 4 | $\langle \rangle$ |

- Cette page contient un tableau avec la liste des adhérents de votre club. Pour accéder à la fiche d'un adhérent, vous pouvez cliquer sur le nom ou le prénom de ce dernier.
- Pour affiner vos recherches, des filtres sont présents afin de trouver un licencié plus facilement.
- Sur la partie droite de la liste des adhérents, dans la colonne « Action », vous avez la possibilité de télécharger la Licence PREMIUM, le bulletin d'adhésion et l'attestation d'inscription d'un adhérent.

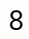

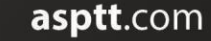

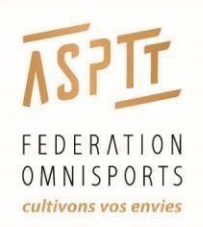

## ADHÉRONS : GESTION DES ADHÉRENTS

#### Fiche d'un adhérent

En cliquant sur le nom ou prénom de votre licencié, vous accédez à la fiche de l'adhérent.

Elle contient les informations administratives de l'adhérent.

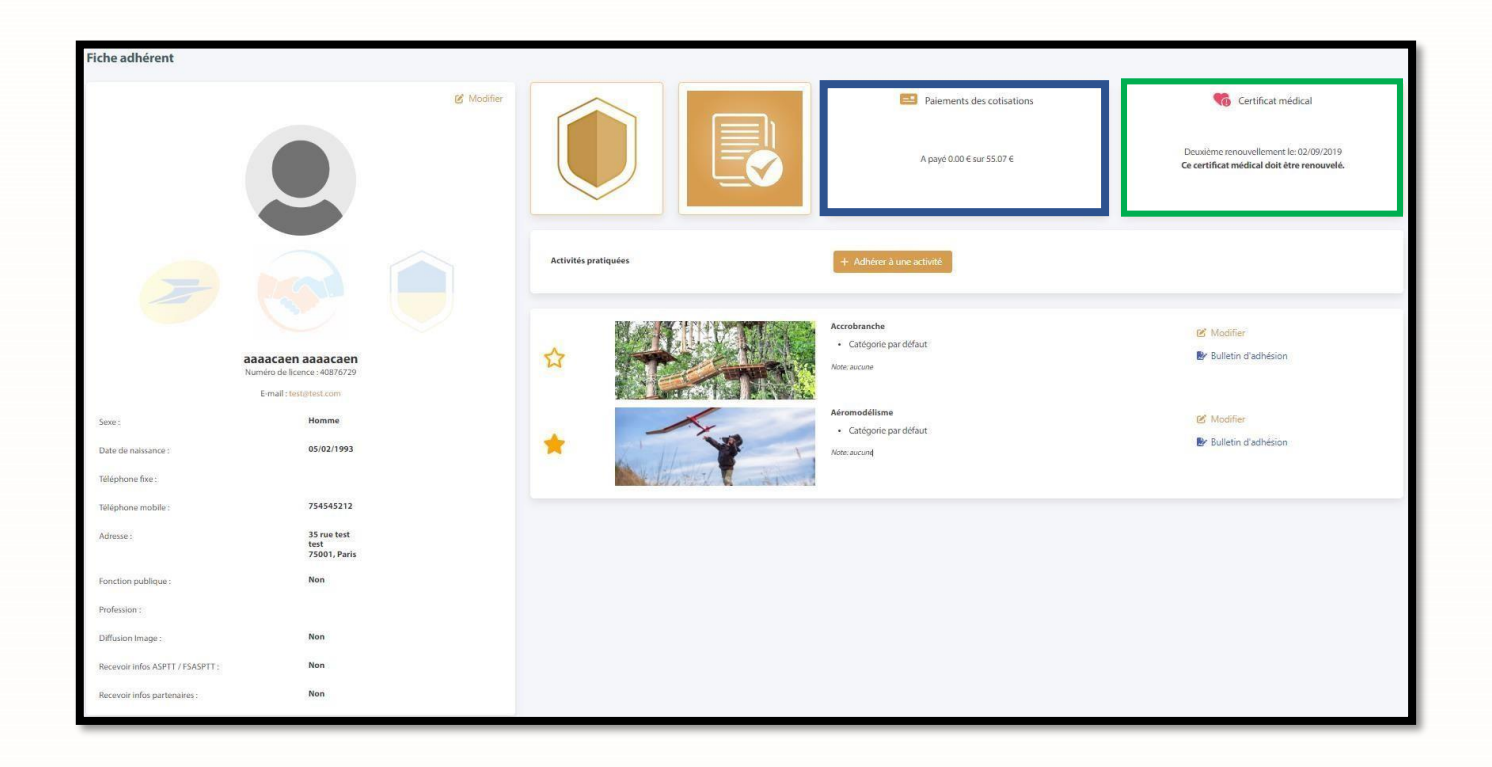

Si vous voulez **modifier un adhérent**, vous trouverez le bouton **« modifier »** en haut à droite de la fiche de présentation. Il apparaîtra les informations générales (nom, prénom, adresse, mail, etc.) et les éventuelles fonctions (encadrant, dirigeant, arbitre).

En cliquant sur « **Paiements des cotisations** » (encadré bleu), vous avez les informations sur le montant de la licence.

En cliquant sur « **Certificat médical** » (encadré vert), vous avez les informations sur le certificat médical de l'adhérent.

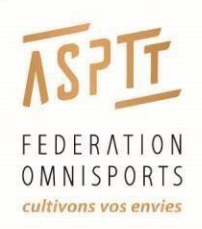

# ADHÉRONS: GESTION DES ADHÉRENTS

#### Ajouter un adhérent

Pour ajouter un nouvel adhérent, il faut cliquer sur **« Ajouter un nouvel adhérent »** dans l'onglet « **Adhérents »** du menu latéral gauche. Le formulaire se découpe en **5 parties** :

#### • Entrer un nouvel Adhérent

<u>A noter :</u> Ne pas cocher les cases « Réductions : Postier / Bénévole ».

Ce choix est réservé aux clubs ASPTT.

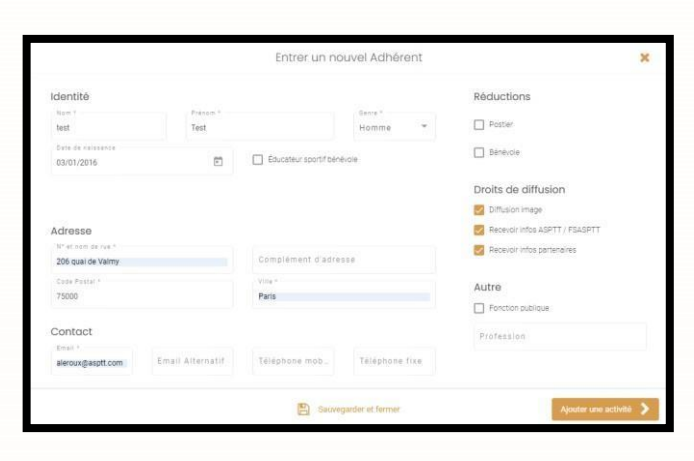

#### • Honorabilité

<u>A noter :</u> Dans le cadre du contrôle de l'honorabilité, lors de cette étape, il faut identifier les encadrants, dirigeants ou arbitres. Pour les personnes uniquement pratiquantes, vous pouvez passer cette étape.

#### Activité

<u>A noter :</u> Ne pas décocher les assurances.

Les options sont incluses dans le prix de la licence.

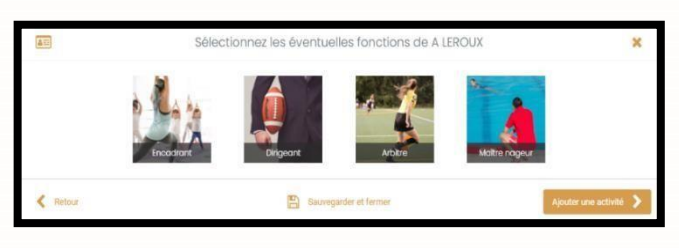

| Affecter à une ou plus | ieures catégories<br>re ou affinitaire | Catégorie(s | ž                                                                                      |       |             |
|------------------------|----------------------------------------|-------------|----------------------------------------------------------------------------------------|-------|-------------|
| Licence                |                                        |             | Assurances Perspensabilité Civile (1,246) Assistance (0,236) Commages Corporeis (1,66) | Notes | C Competito |
|                        |                                        |             |                                                                                        |       |             |

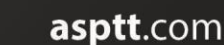

() 🖾 🖸 🕲 ()

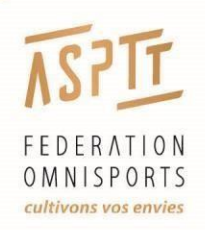

# ADHÉRONS : GESTION DES ADHÉRENTS

#### Importer des adhérents

Si vous avez plusieurs adhérents à ajouter, **l'import d'un listing** est pratique. Pour cela, il faut cliquer sur « Importer des adhérents » du menu latéral gauche.

La <u>première étape</u> est de valider « l'Activité », la « Catégorie » puis le type de « Licence ».

Dans <u>l'étape suivante</u>, il faut télécharger puis remplir le **fichier excel type**.

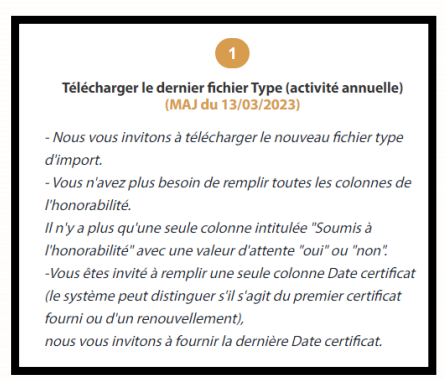

Les colonnes avec un (\*) sont obligatoires puis il faut remplir les options suivantes :

- Réduction bénévole : Non (réservé aux clubs ASPTT)
- Postiers : Non (réservé aux clubs ASPTT)
- Soumis à l'honorabilité : Non si c'est un adhérent Oui si c'est un dirigeant / éducateur
- Assurance dommage corporelle : Oui
- Assurance assistance : Oui

Enregistrer votre fichier lorsqu'il est rempli puis importer le, en cliquant sur **« Choisir un fichier à importer »**.

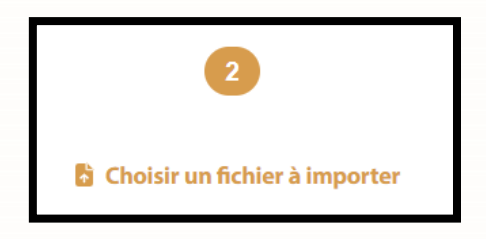

A noter que si vous faites une faute de frappe, le logiciel va vous proposer une correction avant d'importer la licence.

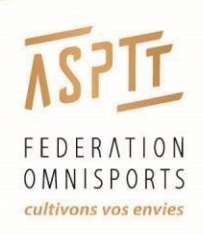

# ADHÉRONS: GESTION DES ADHÉRENTS

#### Informations sur les adhérents

- 1. On ne peut plus modifier le nom, prénom et date de naissance lorsque la licence est facturée (après le 10 du mois).
- 2. Si vous avez créé un adhérent par erreur, vous pouvez le supprimer avant la facturation (après le 10 du mois).
- 3. Lorsque que vous avez créé une licence, l'adhérent va recevoir par mail sa licence dans les 48h. Ainsi, il est primordial de saisir des adresses mail vérifiées afin que l'adhérent puisse recevoir sa licence.

#### Exporter des adhérents

Si vous souhaitez établir un listing de vos adhérents, il vous suffit de cliquer sur l'onglet « Adhérents », et de sélectionner « Exporter des Adhérents ».

Vous pouvez choisir les champs que vous désirez, filtrer les données exportées, afin que seuls ceux voulus soient listés.

| Réglages spècial Digici                     | ub 📄 Eviter les doubions |                   |                            |                              |                              |                              |                            |                 |  |
|---------------------------------------------|--------------------------|-------------------|----------------------------|------------------------------|------------------------------|------------------------------|----------------------------|-----------------|--|
| 🗆 Champs Adhér                              | Champs Adhérent          |                   |                            |                              |                              |                              |                            |                 |  |
| V Nom                                       | V Prénom                 | Date de naissance | Genre                      | 🧹 E-mail                     | Deuxième Email               | Profession                   | Bénévole                   | Adresse         |  |
| Adresse (suite)                             | Code postal              | Ville             | Téléphone                  | Mobile                       | Postier                      | Identifiant La Poste         | Fonction publique          | Diffusion Image |  |
| Infos ASPTT / FSASPTT                       | infos partenaires        | Droit omnisports  | Date du certificat médical | Date du 1er renouvelleme     | t 🔲 Date du 2ème renouveller | nent Date du 3ème renouvelle | ament Date du 4ème renouve | lement          |  |
| Champs Activit                              | té                       |                   |                            |                              |                              |                              |                            |                 |  |
| V Titre activité                            | Activité fédérale        | Note Note         | Catégories                 | Montant Activité             |                              |                              |                            |                 |  |
| 🗆 Champs Club                               |                          |                   |                            |                              |                              |                              |                            |                 |  |
| Nom du Club                                 | Région                   |                   |                            |                              |                              |                              |                            |                 |  |
| Champs Licent                               | се                       |                   |                            |                              |                              |                              |                            |                 |  |
| Nom de la licence     Assurance Dommades Co | Numéro de licence        | Montant licence   | Montant licence délégatair | e 🔲 Numéro licence délégatai | e 🔲 Montant autre            | Type de licence              | Date de création de la lic | ence            |  |
|                                             |                          |                   |                            |                              |                              |                              |                            |                 |  |
|                                             |                          |                   |                            |                              |                              |                              |                            |                 |  |
|                                             |                          |                   |                            |                              |                              |                              |                            |                 |  |

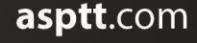

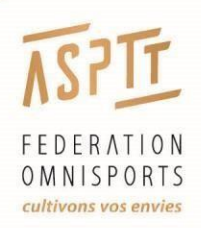

# ADHÉRONS: GESTION DES ADHÉRENTS

#### Stats comparatives adhésions

Si vous souhaitez avoir une vision globale de la répartition des licences souscrites par activités au sein de votre club, cliquez sur « **Stats comparatives par adhésions** ».

| Statistiques comparatives des adhésions                                | par saison aspit test |                  |                  |                  |                  | Accuel > Statistiques comparatives |
|------------------------------------------------------------------------|-----------------------|------------------|------------------|------------------|------------------|------------------------------------|
| Période de compansison<br>01/08/2022 - 29/08/2022 m<br>Par activités - | Télécharger 📤         |                  |                  |                  |                  |                                    |
| Activité                                                               | Saison 2016/2017      | Saison 2017/2018 | Saison 2018/2019 | Salson 2019/2020 | Saison 2020/2021 | Saison 2021/2022                   |
| Accrobranche                                                           | 0                     | o                | 0                | 0                | 0                | 0                                  |
| Accrobranche_supprimée_3813                                            | 0                     | 0                | 0                | 0                | 0                | 0                                  |
| Aéroclub t'est_supprimée_13                                            | 0                     | 0                | 0                | 0                | 0                | 0                                  |
| Aéromodélisme_supprimée_3680                                           | 0                     | 0                | 0                | 0                | 0                | 0                                  |
| Aéromodélisme205                                                       | 0                     | 0                | 0                | 0                | 0                | 0                                  |
| Aéronautique                                                           | 0                     | ٥                | 0                | 0                | ٥                | 1                                  |
| Aikido                                                                 | 0                     | 0                | 0                | 0                | 0                | 0                                  |
| Aikido test                                                            | 0                     | 0                | 0                | 0                | 0                | 0                                  |
| Aikido_supprimée_3120                                                  | 0                     | 0                | 0                | 0                | 0                | 0                                  |
| Alpinisme                                                              | 0                     | 0                | 0                | 0                | ٥                | 1                                  |
| Alpinisme test                                                         | 0                     | ٥                | 0                | 0                | ٥                | 0                                  |
| Animation123456                                                        | 0                     | 0                | 0                | 0                | 0                | 0                                  |
| Aprée Test_supprimée_3731                                              | 0                     | 0                | 0                | 0                | 0                | 0                                  |
| Aquagym serior                                                         | 0                     | 0                | 0                | 0                | 0                | 0                                  |
| Aquapaimes_supprimée_3679                                              | 0                     | 0                | 0                | 0                | ٥                | 0                                  |
| Athlétisme                                                             | 0                     | 0                | 0                | 0                | 0                | 0                                  |

Vous pouvez aussi extraire cette liste au format Excel, en choisissant la période souhaitée, et en cliquant sur **« télécharger »**.

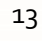

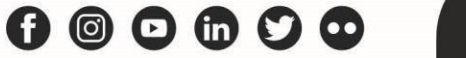

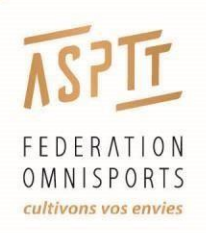

# ADHÉRONS : GESTION DES ADHÉRENTS

#### L'honorabilité

En cliquant sur **« honorabilité** » vous aurez accès aux informations de vos encadrants concernant le contrôle de l'honorabilité.

| Prénom                       | Nom                      | Encadrant | Dirigeant | Arbitre | Maitre Nageur | Pays de Naissance | Département de Naissance | Ville de Naissance      |
|------------------------------|--------------------------|-----------|-----------|---------|---------------|-------------------|--------------------------|-------------------------|
| Abderrezak                   | AGGOUN                   |           | ~         |         |               | France            | Val-de-Marne             | BOISSY ST LEGER         |
| adhérent_supprimé_Mlkjhgfdsq | adhérent_supprimé_Azerty |           |           | ~       |               | France            | Ain                      | L'ABERGEMENT CLEMENCIAT |

Lorsque vous ajoutez vos adhérents via **un fichier d'import,** si vous mettez « Oui » dans la colonne <u>« Soumis</u> <u>à l'honorabilité »</u>, vous devez vous rendre dans l'onglet « honorabilité » pour finaliser le contrôle.

Il faut ensuite cliquer sur chaque personne puis renseigner son lieu de naissance.

#### Conseil :

Dans le cadre du contrôle de l'honorabilité, nous vous conseillons d'utiliser le module « Ajouter un nouvel adhérent » pour l'enregistrement des encadrants, dirigeants et arbitres.

Il est plus simple d'utilisation que le module « Importer des adhérents » car on peut indiquer directement le lieu de naissance.

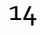

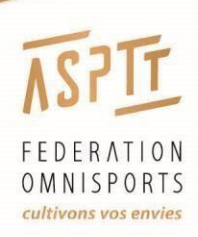

## ADHÉRONS: MY ASPTT

Dans le menu de gauche, vous avez l'onglet "**MY ASPTT**". L'utilisation de cet onglet est facultative.

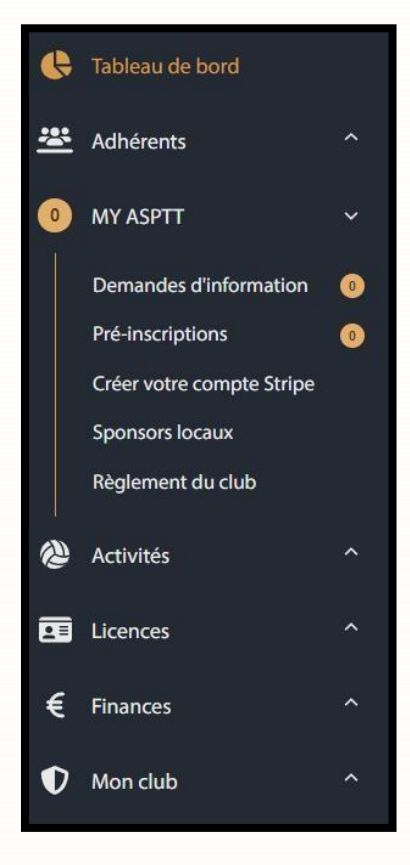

Pour pouvoir bénéficier des fonctionnalités (inscription, pré-inscription et paiement en ligne) expliquées cidessous, vous devez configurer les informations et vos adhérents devront avoir créer un compte **MY ASPTT** au préalable.

Cet outil permet à vos adhérents de s'inscrire en ligne, tout en permettant à votre structure de conserver un suivi de l'avancée des inscriptions en cours.

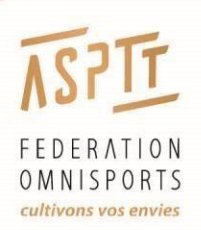

#### **Demandes d'information**

L'onglet « **demandes d'information** » vous permet d'avoir en temps réel, l'ensemble des requêtes des adhérents potentiels qui souhaitent en savoir plus sur votre structure.

#### **Pré-inscriptions**

En cliquant sur « **pré-inscriptions** », vous aurez accès aux informations des nouveaux adhérents s'étant inscrits via MY ASPTT avant de finaliser leur inscription en se rendant au club.

#### Créer votre compte Stripe

La possibilité de paiement en ligne pour vos adhérents ne peut se faire uniquement via la plateforme Stripe. Si vous souhaitez utiliser cette fonction, cliquez sur l'onget « **Créer votre compte Stripe »**, et une page avec une vidéo s'ouvrira afin de vous expliquer la démarche à suivre.

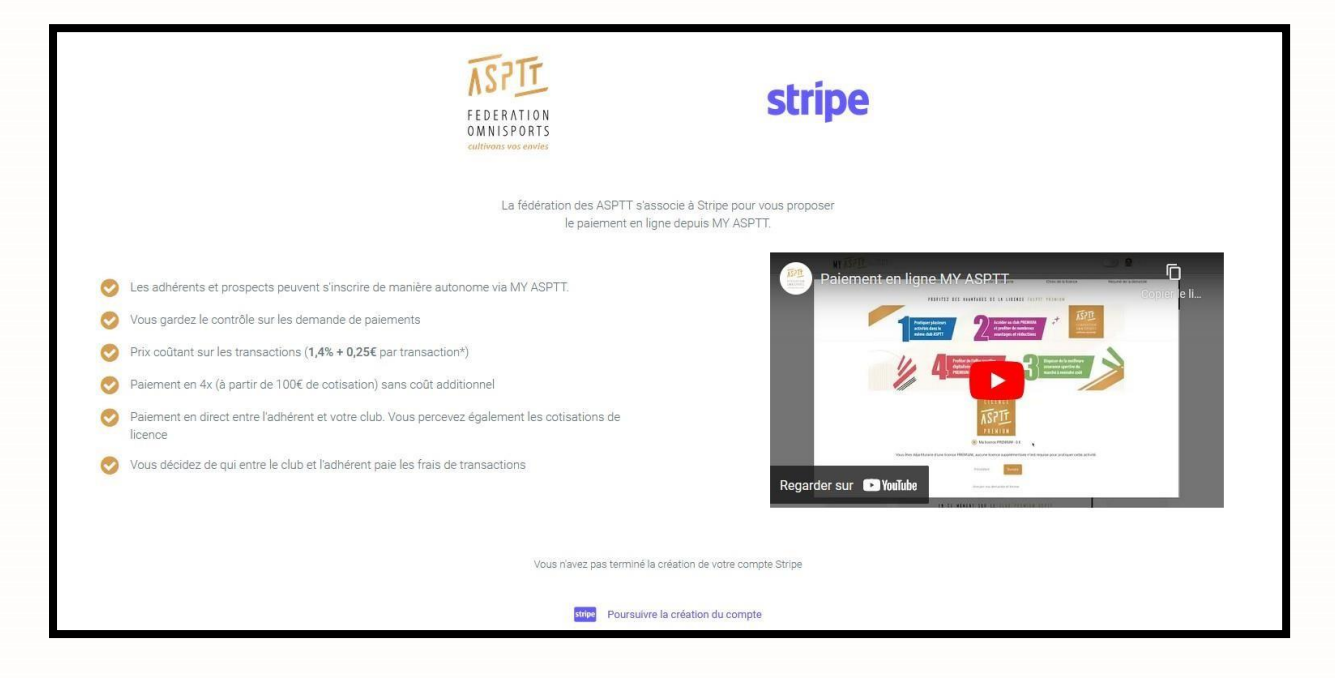

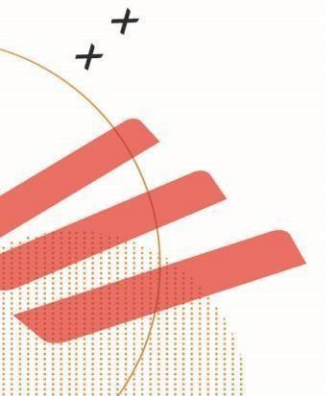

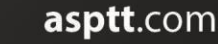

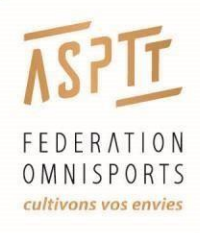

# ADHÉRONS: GESTION DES ACTIVITÉS

Dans le menu de gauche, vous avez l'onglet "Activités". Il contient 3 possibilités :

- Calendrier
- Activités du club
- Créer une activité

Sur cet onglet, pour les clubs des partenaires sportifs, une seule activité est identifiée.

### ADHÉRONS : GESTION DES LICENCES

Dans le menu de gauche, vous avez l'onglet « Licences ». Vous retrouverez dans l'onglet :

- <u>Attentes de facturation :</u> Lorsque vous importez des adhérents, les licences non facturées sont listées dans cet onglet.

- <u>Factures licences :</u> Vous trouvez dans ce lien les factures des licences.
- <u>Statistique licence</u>: Vous trouverez dans ce lien des statistiques en rapport avec les prises de licences de la saison en cours.

- <u>Stats comparatives licences :</u> Vous trouverez dans ce lien l'évolution des statistiques au fil des saisons.

#### Information sur le paiement des licences

Les membres créés le mois en cours sont facturés le 10 du mois suivant. La somme des licences est facturée par prélèvement automatique.

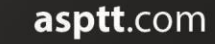

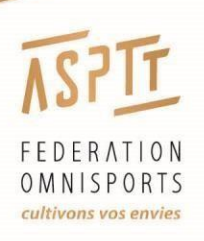

# ADHÉRONS : FINANCES

#### Tableau d'encaissement

Dans l'onglet **« Finances »,** l'outil **« Tableau d'encaissement »** permet d'avoir un récapitulatif de l'ensemble des paiements qui ont été fait à votre club.

| Tableau c           | Tableau d'encaissement |                                      |                          |                  |                  |                           |          |                          |            |  |
|---------------------|------------------------|--------------------------------------|--------------------------|------------------|------------------|---------------------------|----------|--------------------------|------------|--|
| Salson<br>2019/2020 | v                      | Période<br>01/08/2019 - 31/07/2020 É | Mode de palement<br>Tous |                  |                  |                           |          |                          | Exporter 🔒 |  |
|                     |                        |                                      |                          |                  |                  | Lignes par pagination: 50 | ¥.,      | Résultats de 1 à 4 sur 4 | < >        |  |
| Date                | Nom                    | Prénom Activité(s) Catégories(s)     | Mode de paiement         | Banque émettrice | Numéro de chèque | Bordereau de chèque       | Emétteur | Mois d'encaissement      | Montant    |  |
| 15/01/2020          | ANTOINE                | Charlize                             | Chèque                   | rza              | 53               | 1                         | tezt     | Avril                    | 20,00 €    |  |
| 20/01/2020          | nnknkn                 | nnnkn                                | Chèque                   | ОК               | -                | 999                       | OUI      | Juillet                  | 50,00 €    |  |
| 08/04/2020          | test avril             | claude                               | Chèque                   | са               | 1234             | 1                         | CV       | Avril                    | 37,00 €    |  |
| 08/04/2020          | test avril             | claude                               | Chèque                   | са               | 1234             | 1                         | CV       | Avril                    | 13,00 €    |  |

Vous pouvez extraire l'ensemble de ces données sur un fichier Excel, en cliquant sur le bouton « **Exporter** » en haut à droite.

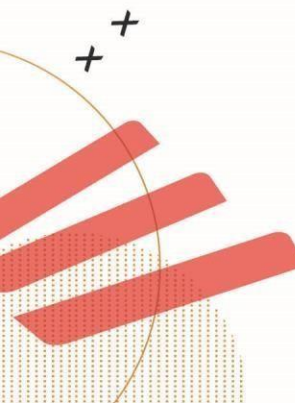

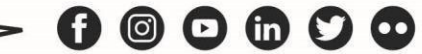

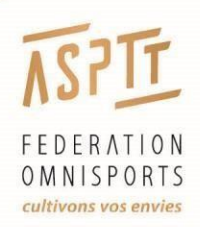

# ADHÉRONS: GESTION DU CLUB

Dans le menu de gauche, vous avez l'onglet "**Mon club**". Il contient <sub>3</sub> possibilités : la « **Fiche** club », « Paramètres », et le « Dossier club ».

#### **Fiche club**

| Fiche Club                             |                                                                                               |                                                                                                 |                                     |                      |                                                                                     | 🕑 Modifier 🎤 F                                                                                     | Paramètres Dossier o    | lub 🏓 Désactiver ce club        |
|----------------------------------------|-----------------------------------------------------------------------------------------------|-------------------------------------------------------------------------------------------------|-------------------------------------|----------------------|-------------------------------------------------------------------------------------|----------------------------------------------------------------------------------------------------|-------------------------|---------------------------------|
| ASPTT TEST                             | Numéro d'affiliation: PSASPTTTEST001                                                          | Téléchargement de documen                                                                       | nts                                 | •                    | Saison *                                                                            |                                                                                                    | - B Télécharger         |                                 |
|                                        | Comité regional-autre                                                                         | Correspondants Prestion Président e général e Trésorieure général e Secrétaire némical e        |                                     | Prénom<br>pg1<br>tr1 | Nom<br>pg1<br>tr1                                                                   | Enall<br>service-informatique@asptt.com<br>service-informatique@asptt.com                          |                         | Téléphone<br>9876435<br>3216451 |
| Email:<br>Site internet:<br>Téléphone: | service-informatique@asptt.com<br>http://test.asptt.com<br>01 43 90 64 90                     | Correspondant.e sportifive<br>Correspondant.e administratifive<br>Correspondant.e communication |                                     | test22<br>test11     | test22<br>test11<br>test33                                                          | service-informatique@asptt.com<br>service-informatique@asptt.com<br>service-informatique@asptt.com |                         | 97562<br>0314651<br>951735      |
| Fax:<br>Adresse:                       | pouet<br>5 Rue Maurice Grandcoing<br>Test complément adresse Test BP<br>94200, JVRY SUR SEINE | Plus d'informations                                                                             |                                     |                      |                                                                                     |                                                                                                    |                         |                                 |
|                                        |                                                                                               | Type d'affiliation<br>Numéro SIREN<br>Code APE / NAF<br>Convention collective<br>Numéro ANCV    | 82911<br>750072712<br>93122<br>CCNS | N'<br>D.<br>D.       | * de déclaration er<br>ate de déclaration<br>* agrément jeunes<br>ate agrément jeur | préfécture<br>en préfécture<br>se et sport<br>sesse et sport                                       | w91001137<br>18/01/2012 |                                 |

Cette page contient toutes les informations de votre club. Vous pouvez **télécharger** les documents suivants sur cette page :

- Attestation d'affiliation
- Attestation Responsabilité Civile
- Facture d'affiliation
- Attestation licenciée par activités
- Attestation licenciée par activités fédérales
- Charte d'affiliation

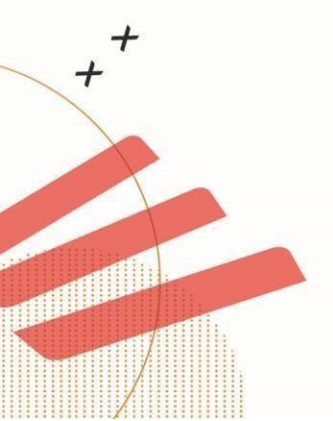

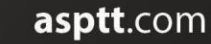

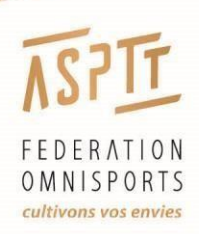

### ADHÉRONS: GESTION DU CLUB

Les informations du club sont modifiables via la page du club en appuyant sur le bouton **« Modifier »**.

| 1 Informations ASPTT                            |                                                          | Correspondants Club                                   | 3 Fin                                            |
|-------------------------------------------------|----------------------------------------------------------|-------------------------------------------------------|--------------------------------------------------|
| Information club                                |                                                          |                                                       |                                                  |
| Titre du club *<br>ASPTT MARSEILLE              | Num, et nom rue "<br>Entrée n°1                          | Complément adresse<br>Port de la Pointe Rouge         | Précision distribution :                         |
| Code postal *<br>13008                          | Ville *<br>MARSEILLE                                     | Choisir un comité régional *<br>Provence-Alpes-Côte * | Téléphone<br>04 91 16 35 90                      |
| Fax                                             | E-mail *<br>marseille@asptt.com                          | Site internet<br>http://www.marseille.asptt.com       |                                                  |
| Informations Complémentaires                    |                                                          |                                                       |                                                  |
| Numéro SIREN *<br>33428213400025                | code APE / NAP<br>9312Z                                  | Choisir un type de convention *<br>CCNS *             | Numéro ANGV<br>152447E001                        |
| N° de déclération en préfécture *<br>W133004074 | Date de déclaration en préfectu<br>25/08/1920            | N° agrément jeunesse et sport<br>2215                 | Date agréficent journesse et sport<br>06/08/1947 |
| Organisme & Affiliation                         |                                                          |                                                       |                                                  |
| Organisme*<br>Chaisir un organisme *<br>ASPTT   | Affiliation*<br>Cholsir un type d'affiliation *<br>ASPTT | Nontro d'attitution<br>PSASPTT07013120                |                                                  |
| Sulvant                                         |                                                          |                                                       |                                                  |

Dans les étapes de cette page, les champs obligatoires sont suivis d'une (\*). Ils bloquent le passage à l'étape suivante s'ils ne sont pas remplis

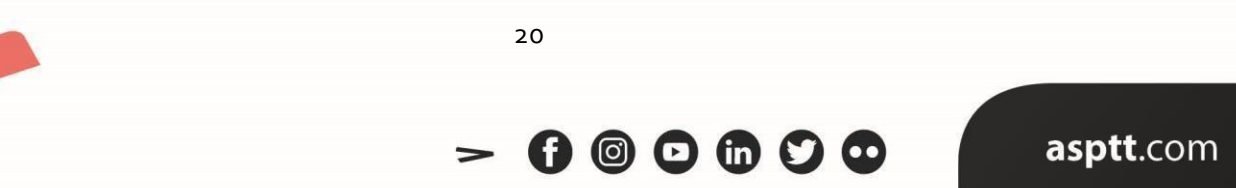

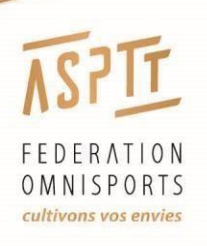

### ADHÉRONS: GESTION DU CLUB

#### **Paramètres**

La page regroupe les paramètres comptables du club :

- Paramètres généraux
- Paramètres comptable (coordonnées bancaires informations SEPA)

| Paramètres généraux                                            | Paramètres comptable  |                   |                                |
|----------------------------------------------------------------|-----------------------|-------------------|--------------------------------|
| Montant droit omnisport.*<br>0€                                | Coordonnées bancaires | Informations SEPA | Prélèvement automatique        |
| Email de contact et alerte *<br>service-informatique@asptt.com | IBAN                  | RUM               | Autoriser     Ne pas autoriser |
| Notifications de pré-inscription *<br>A chaque pré-inscription | BIC                   | 2019-08-05        |                                |
|                                                                | Nom banque            |                   |                                |
|                                                                | Titulaire compte      |                   |                                |

Ces informations du club ne sont pas modifiables. Si vous avez changé de RIB ou s'il y a une erreur, veuillez informer le contact de la FSASPTT.

A noter, il ne faut pas décocher la case « Autorisation du prélèvement automatique ».

#### Dossier du club

Le **dossier club** est la fiche d'identité du club.

Vous pouvez renseigner :

- Les responsables de section
- Les ressources humaines
- Les actions et évènements sportifs
- Palmarès sportif
- Finances

+

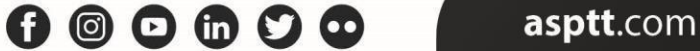

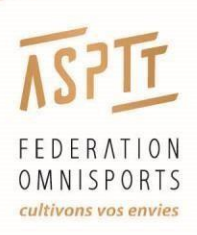

# CONTACT

Concernant la gestion de vos accès club et pour toute autre question, vous pouvez contacter :

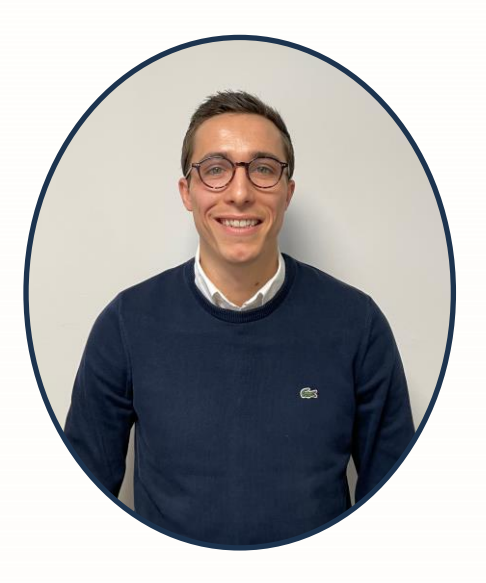

**Alexandre Leroux** 

**Responsable Innovation Sportive** 

Tél : 01 83 01 01 71

Mail : <u>aleroux@fsasptt.com</u>

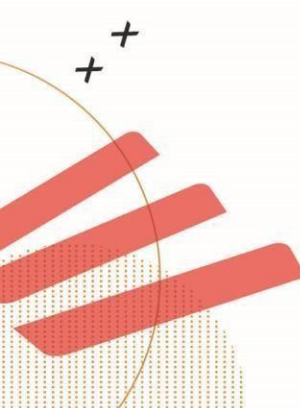

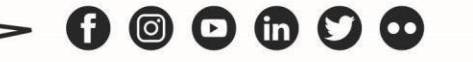